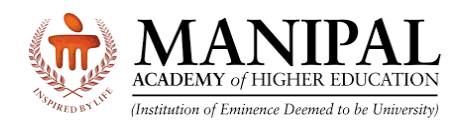

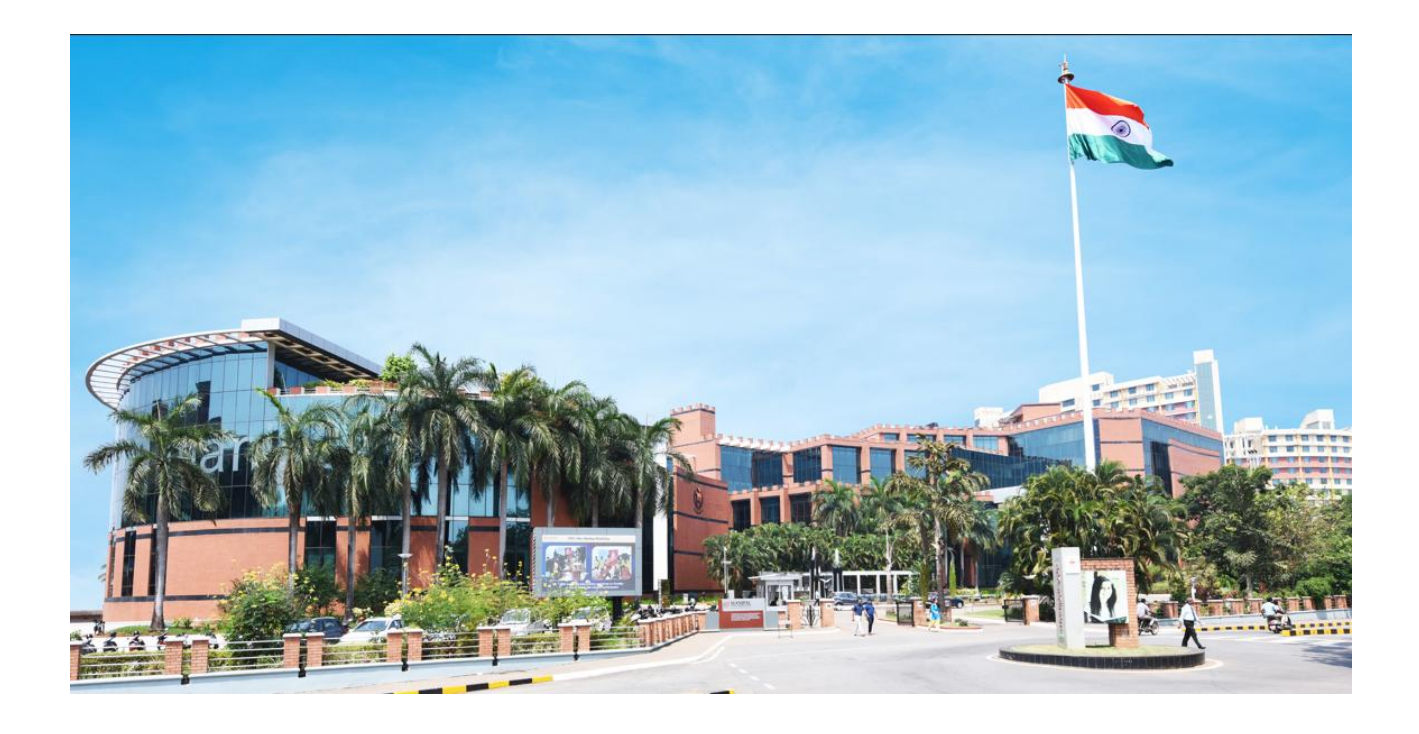

# Instructions on MET 2nd Attempt Payment

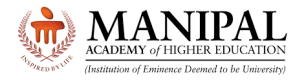

## 1. Introduction

These instructions on **MET 2<sup>nd</sup> attempt payment** will guide you on how to pay the 2<sup>nd</sup> attempt fee.

## 2. OTBS Login

|                                                                                                    | DEMY of HIGHER EDUCATION<br>tion of Eminence Deemed to be University)                                                                                                    |
|----------------------------------------------------------------------------------------------------|----------------------------------------------------------------------------------------------------|
| Online Te                                                                                                    | est Booking System                                                                                                    |
| MAHE Application No:<br>2583999<br>Password: *<br><br>7574<br>Please use Google Ch<br>Edge Chromium (v<br>(version 108 to 125) | Login<br>Comparison of the second second secon |
| FORGOT PASSW                                                                                                    | ORD CHANGE PASSWORD                                                                                                    |
|                                                                                                    | Version 15.02.01                                                                                                    |

- URL: https://cdn.digialm.com:443//EForms/configuredHtml/32833/93622/login.html
- Enter your MAHE Application number
- Enter the OTBS Password
  - Candidates who have already accessed OTBS portal during MET Phase 1: Enter the password which you have already updated
  - Candidates who have NOT accessed OTBS portal during MET Phase 1 & not changed the password: Enter your DOB in DDMMYYYY format
- Enter the captcha code.
- Click the "Login" button.

If required, use "Forgot password" option to retrieve your OTBS password on your registered email ID and Mobile No.

In case if you wish to change the password, the new password meeting the following criteria

- Minimum length of new password should be 8
- Maximum length of new password should be 9
- Minimum numeric characters needed in new password should be 1
- Minimum upper case characters needed in new password should be 1
- Minimum lower case characters needed in new password should be 1
- Minimum special case characters needed in new password should be 1

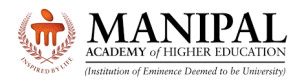

Special characters like <> & % " and ' are NOT allowed.

After logging in verify you

Check your **Test City.** Please note that there is **NO** provision for changing the Test City. Click on **"Payment for 2<sup>nd</sup> attempt**" button

| ACDEMY of VIGURE EDUCATION<br>Tradition of VIGURE EDUCATION |                                                                                                    |                                                                                                    |                                           |          |
|-------------------------------------------------------------|----------------------------------------------------------------------------------------------------|----------------------------------------------------------------------------------------------------|-------------------------------------------|----------|
| Manipal Er                                                  | itrance Test (MET) 2025                                                                                                |                                                                                                    |                                           | 🕀 LOGOUT |
|                                                             | APPLICANT DETAILS PAYMENT FOR 2ND ATTEMPT                                                                              |                                                                                                    |                                           |          |
|                                                             | Candidate Personal Details                                                                                             |                                                                                                    |                                           |          |
|                                                             | MAHE Application Number<br>2583999<br>Date of Birth<br>17/Apr/2001                                                     | Candidate's Name<br>DUMMY TEST2<br>Gender<br>Male                                                                          | Program<br>BTech<br>Nationality<br>Indian |          |
|                                                             | Email ld<br>Test City                                                                                                  | Mobile Number                                                                                                    |                                           |          |
|                                                             | Test State<br>DELHI<br>Note:<br>Test Center City for the Second attempt (if applicable) is as same as the City for the | Test City<br>New Delhi<br>First attempt. In case of unavailability of the Test Center at a particular city, the University | reserves the right to allot nearest city  |          |
|                                                             | Photo and Signature                                                                                                    |                                                                                                    |                                           |          |
|                                                             | Photo                                                                                                    | Signature                                                                                                    |                                           |          |

## Click on "Click here for Payment" button

|         | CADEMY of HIGHER EDUCATION     Instances Description |          |
|---------|------------------------------------------------------|----------|
| Manipal | Entrance Test (MET) 2024                             | 🕞 LOGOUT |
|         | APPLICANT DETAILS PAYMENT FOR 2ND ATTEMPT            |          |
|         | PAYMENT FOR 2ND ATTEMPT                              |          |
|         | Your Selection Refres                                | h        |

Read the declaration, Select the Checkbox, Click on "Submit" button.

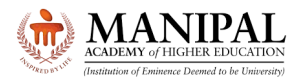

| Instructions:                                                                                                    |                                     |             |  |  |
|----------------------------------------------------------------------------------------------------|-------------------------------------|-------------|--|--|
| Note:<br>1. Read the instructions carefully, before filling the form.<br>Fields marked with * are mandatory.                                                                                                  |                                     |             |  |  |
|                                                                                                    |                                     |             |  |  |
| PERSONAL DETAILS                                                                                                    |                                     |             |  |  |
| Personal Details                                                                                                    |                                     | -           |  |  |
| Application Sequence No *<br>2583999<br>Email ID *                                                                                                    | Candidate Name * DUMMY TEST2@_ DOB* | Mobile No * |  |  |
|                                                                                                    | 17/04/2023                          | Gender      |  |  |
| State *                                                                                                    | Exam City *                         | Program*    |  |  |
| JAMMU & KASHMIR                                                                                                    | Mysuru(Mysore)                      | BTech       |  |  |
| Payment Details Payment Amount * 1400                                                                                                    |                                     | -           |  |  |
| Declaration                                                                                                    |                                     |             |  |  |
| I am fully aware that the 2nd attempt fee prescribed by Manipal Academy of Higher Education will not be refunded for any reason<br>The Examination will be held on 12 May 2025 and there are 2 slots per day. |                                     |             |  |  |
|                                                                                                    | SUBMIT                              |             |  |  |

Select any one of the Payment methods and proceed with the payment

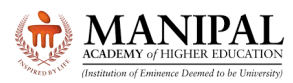

| Manipal Academy of Higher Education |                                                                  |                                                 |                         |  |
|-------------------------------------|------------------------------------------------------------------|-------------------------------------------------|-------------------------|--|
|                                     | Transaction times out in 14:43 mins                              |                                                 |                         |  |
| MET Payment 2024                    |                                                                  |                                                 | English 🗸               |  |
| Payment Informatio                  | n                                                                | ORDER DETAILS<br>Order #: 000001420             | 250423123912438         |  |
| Debit Cards                         | We Accept : A RuPays VISA Card Number                            | Order Amount<br>Convenience Fee<br>Tax (18.00%) | 1400.00<br>0.00<br>0.00 |  |
| Net Banking                         | Expiry Date CVV                                                  | Total Amount                                    | INR 1400.00             |  |
| UPI                                 | I agree with the Privacy Policy by proceeding with this payment. |                                                 |                         |  |
|                                     | Make Payment                                                     |                                                 |                         |  |
|                                     | Cancel                                                           |                                                 |                         |  |

## On successful payment, the following message will be displayed.

|                                    | Note ×                                                                                                    |  |
|------------------------------------|----------------------------------------------------------------------------------------------------|--|
|                                    | Thank you for making the payment for the 2nd Attempt. The provision for booking the slot for the 2nd attempt will be available betw<br>een 02 May 12 Noon to 04 May 2025 11:00 PM. Without Test slot booking, Candidates are NOT eligible for appearing in the MET. |  |
| Manipal Entrance Test (MET) 2024   | Close                                                                                                    |  |
|                                    |                                                                                                    |  |
|                                    |                                                                                                    |  |
| Personal Details                   |                                                                                                    |  |
| Application Sequence No<br>2583999 | Candidate Name<br>DUMMY TEST2@_                                                                                                    |  |
| Email ID                           | Mobile Number         Date of Birth           17/Apr/2023         17/Apr/2023                                                                                                    |  |
| State<br>IAMMU & KASHMIR           | Exam City         Program           Mysuru(Mysore)         BTech                                                                                                    |  |
| Payment Amount<br>1                | Payment Status     Payment Transaction Number       Payment Success     113736988572                                                                                                    |  |
|                                    |                                                                                                    |  |
|                                    |                                                                                                    |  |

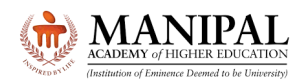

## **Instructions on MET 2nd Attempt Payment**

Please check the Payment status and Payment Transaction Number. The status "Payment Success" will indicate the payment for the 2<sup>nd</sup> attempt is successful.

| APPLICANT DETAILS                  |                                 |                              |  |
|------------------------------------|---------------------------------|------------------------------|--|
|                                    |                                 |                              |  |
| Personal Details                   |                                 |                              |  |
| Application Sequence No<br>2583999 | Candidate Name<br>DUMMY TEST2@_ |                              |  |
| Email ID                           | Mobile Number                   | Date of Birth<br>17/Apr/2023 |  |
| State                              | Exam City                       | Program                      |  |
| JAMMU & KASHMIR                    | Mysuru(Mysore)                  | BTech                        |  |
| Payment Amount                     | Payment Status                  | Payment Transaction Number   |  |
| 1                                  | Payment Success                 | 113736988572                 |  |
|                                    |                                 |                              |  |
|                                    |                                 |                              |  |

| APPLICA  | APPLICANT DETAILS PAYMENT FOR 2ND ATTEMPT |                      |           |                          |                      |
|----------|-------------------------------------------|----------------------|-----------|--------------------------|----------------------|
| PAYME    | PAYMENT FOR 2ND ATTEMPT                   |                      |           |                          |                      |
| Your Sel | Your Selection Refeat                     |                      |           |                          |                      |
|          | Action                                    | Application Status 🗘 | AMOUNT \$ | PAYMENT TRANSACTION NO 🗘 | Application Number 🗘 |
|          |                                           | PaymentSuccess       | 1         | 113736988572             | 2583999              |

Note: Do not close the browser window directly. Please use "Log out" button only.

### 3. Query Resolution

- All queries are to be sent to admissions@manipal.edu
- Queries sent to any other email id will be NOT replied to
- Slot once booked, cannot be changed under any circumstances

### We wish you All the Best for the Manipal Entrance Test

The Admissions Team Manipal Academy of Higher Education (MAHE), Manipal www.manipal.edu Tel: +91 9243777700 Email: admissions@manipal.edu

Updated on 21 April 2025, 11:00 AM